|                 | Trámites y Servicios                          |                                                                                                    |                     |                                                                                  |                              |
|-----------------|-----------------------------------------------|----------------------------------------------------------------------------------------------------|---------------------|----------------------------------------------------------------------------------|------------------------------|
|                 |                                               |                                                                                                    | Normatividad        | Centro de comunicaciones                                                         | Transparencia                |
|                 | R<br>Tasa                                     | Herramienta de visualiza<br>de incidencia de Da                                                                                                   | ación de datos en : | Salud Pública                                                                    |                              |
| Tendencia anual | nom                                           | bre valueD                                                                                                    | enyue               | 2017-2017                                                                        |                              |
| Menú<br>100     | TOLIM<br>CUNDI<br>GUAVIA<br>PUTUMA<br>ARAISTA | IA- COLOMBIA         279,7           NAMARCA- COLOMBIA         220,43           RE- COLOMBIA         207,97           YO- COLOMBIA         191,69 |                     | nombre<br>Uborina - ANTIOQUIA<br>El Peñon - CUNDINAMARCA<br>Confines - SANTANDER | valueM ∧<br>4.835,<br>3.056, |

Instructivo de manejo

## Visor de indicadores en Salud Pública: herramienta de visualización de datos

Observatorio Nacional de Salud, Instituto Nacional de Salud

**alizar** Trámites v sen

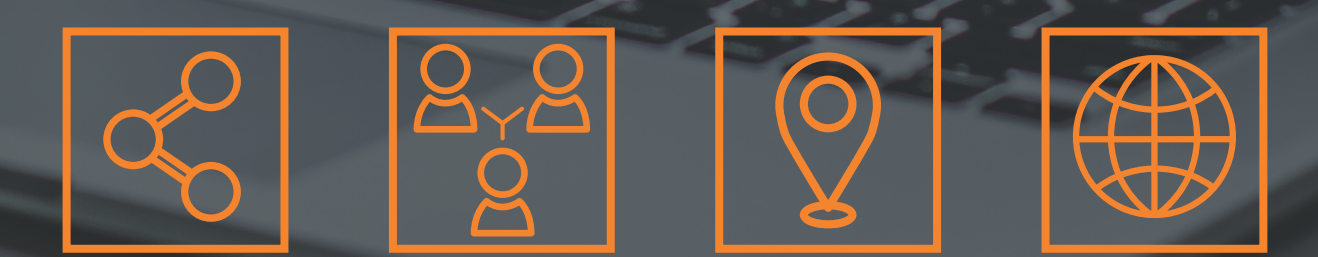

El Visor de Indicadores en Salud Pública es una herramienta digital que corresponde a una iniciativa de apropiación social del conocimiento que busca llevar los diferentes indicadores de salud pública a todas las personas de manera directa, clara y de fácil consulta. Los datos son abiertos y para acceder a ellos no se requiere de ningún trámite específico o proceso administrativo.

Para la consulta apropiada de los diferentes indicadores de Salud Pública disponibles en el Visor, siga las instrucciones que encontrará a continuación:

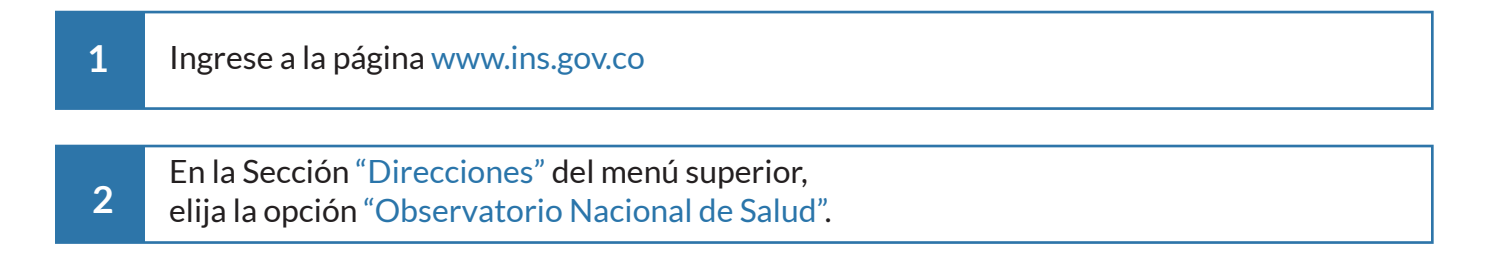

|                                                                                        |                      |                        | Registrese Administra |                          |                               |
|----------------------------------------------------------------------------------------|----------------------|------------------------|-----------------------|--------------------------|-------------------------------|
| NACIONAL DE<br>SALUD                                                                   |                      | Búsqueda               | م                     | <b>@</b>                 | a salud Minsal<br>es de todos |
| Inicio Quienes somos Direcciones                                                       | Trámites y Servicios | Servicios al ciudadano | Normatividad          | Centro de comunicaciones | Transparencia                 |
| Nuestras direcciones <ul> <li>Redes en salud pública</li> </ul>                        |                      |                        |                       |                          |                               |
| <ul><li>Vigilancia y análisis del riesgo en salud pública</li><li>Produccion</li></ul> |                      |                        |                       |                          |                               |
| Investigación en salud pública     Observatorio nacional de salud                      |                      |                        |                       |                          |                               |

3 Despliegue el Menú izquierdo dando clic en el ícono ≡ , elija la opción "Herramientas y en la sección Aplicativos de clic en "Visor de datos en Salud Pública".

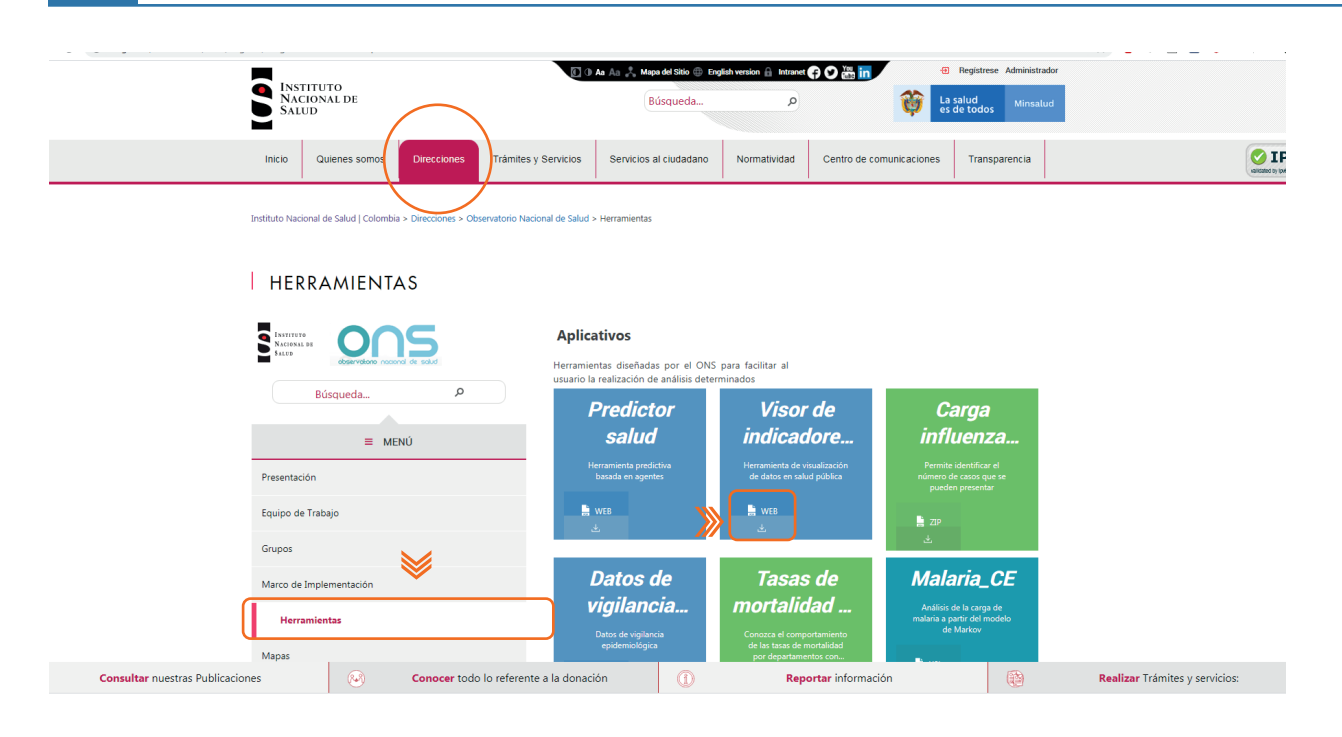

4

Como aparece en la siguiente imagen se visualizará la interfaz del Visor de indicadores en Salud Pública, el enlace directo es:

http://www.ins.gov.co/Direcciones/ONS/Paginas/Visor-de-indicadores-en-salud-pública.aspx

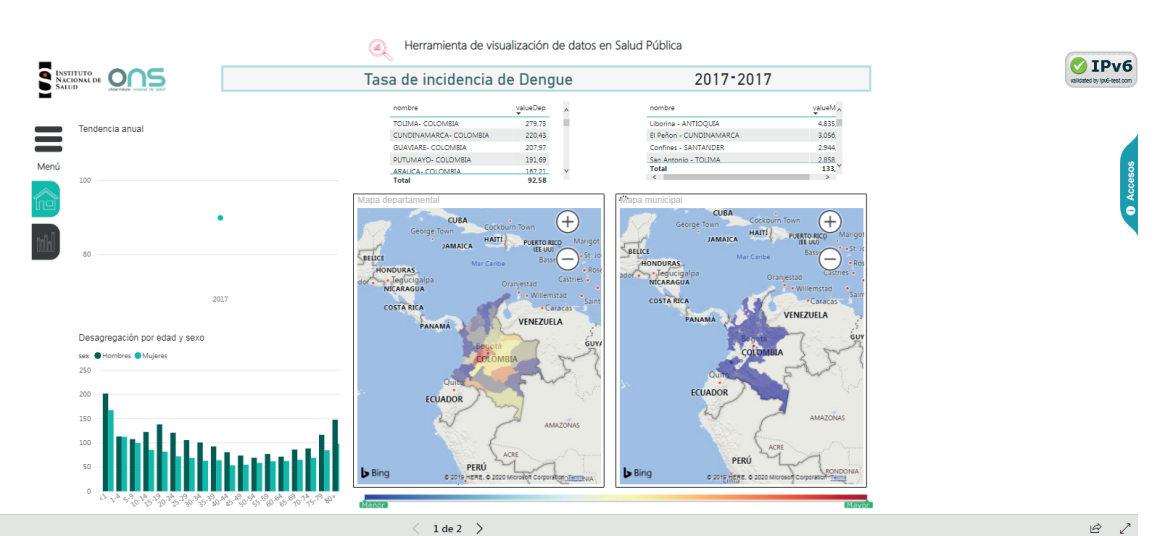

Microsoft Power B

1 de 2 >

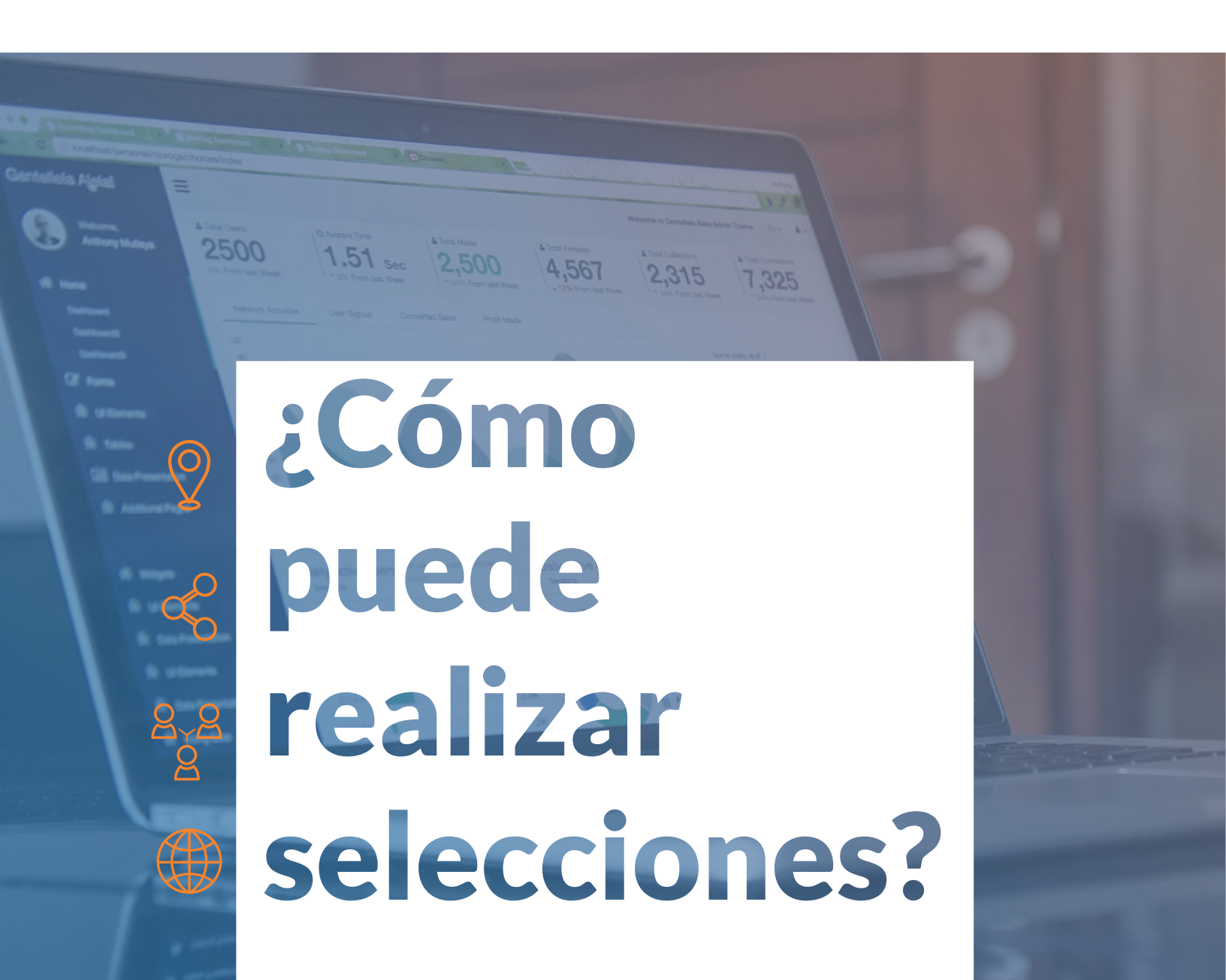

1. Para generar la consulta y visualización de los indicadores, de clic al ícono

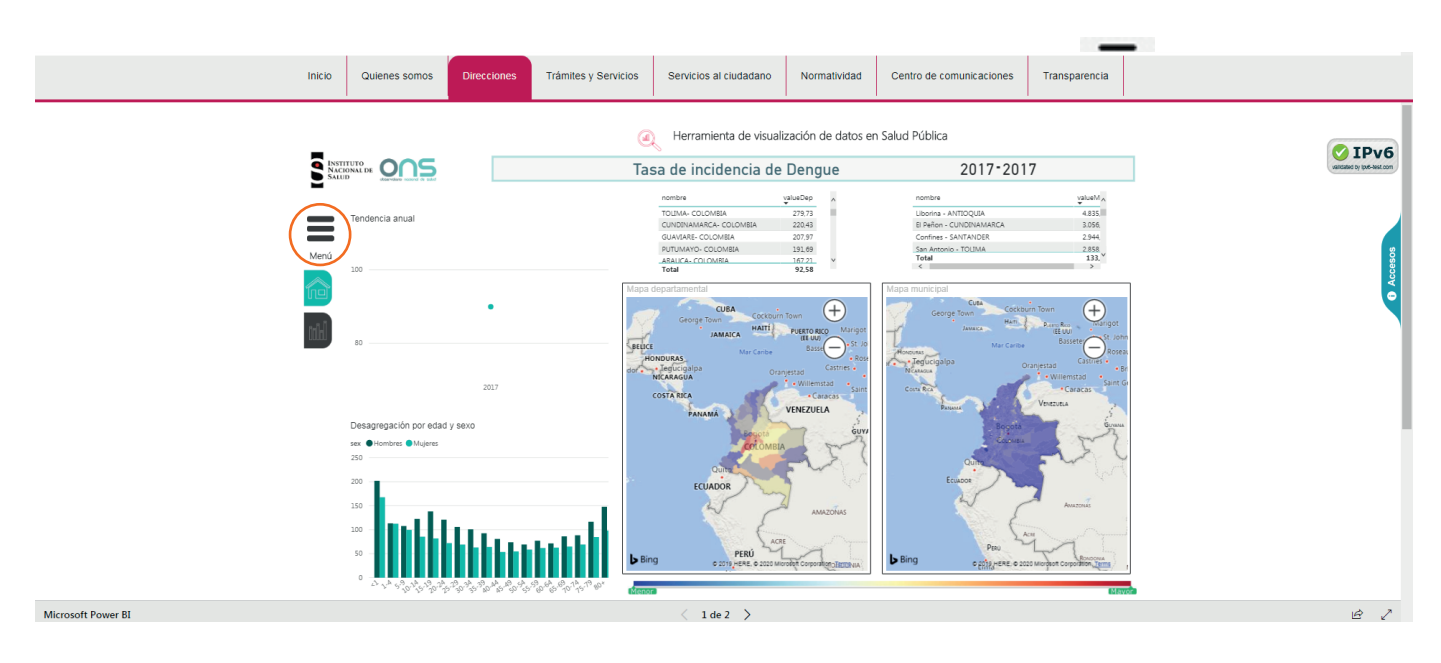

**2.** Se desplegará el siguiente menú, en donde puede realizar diversos filtros para hacer más eficiente la búsqueda:

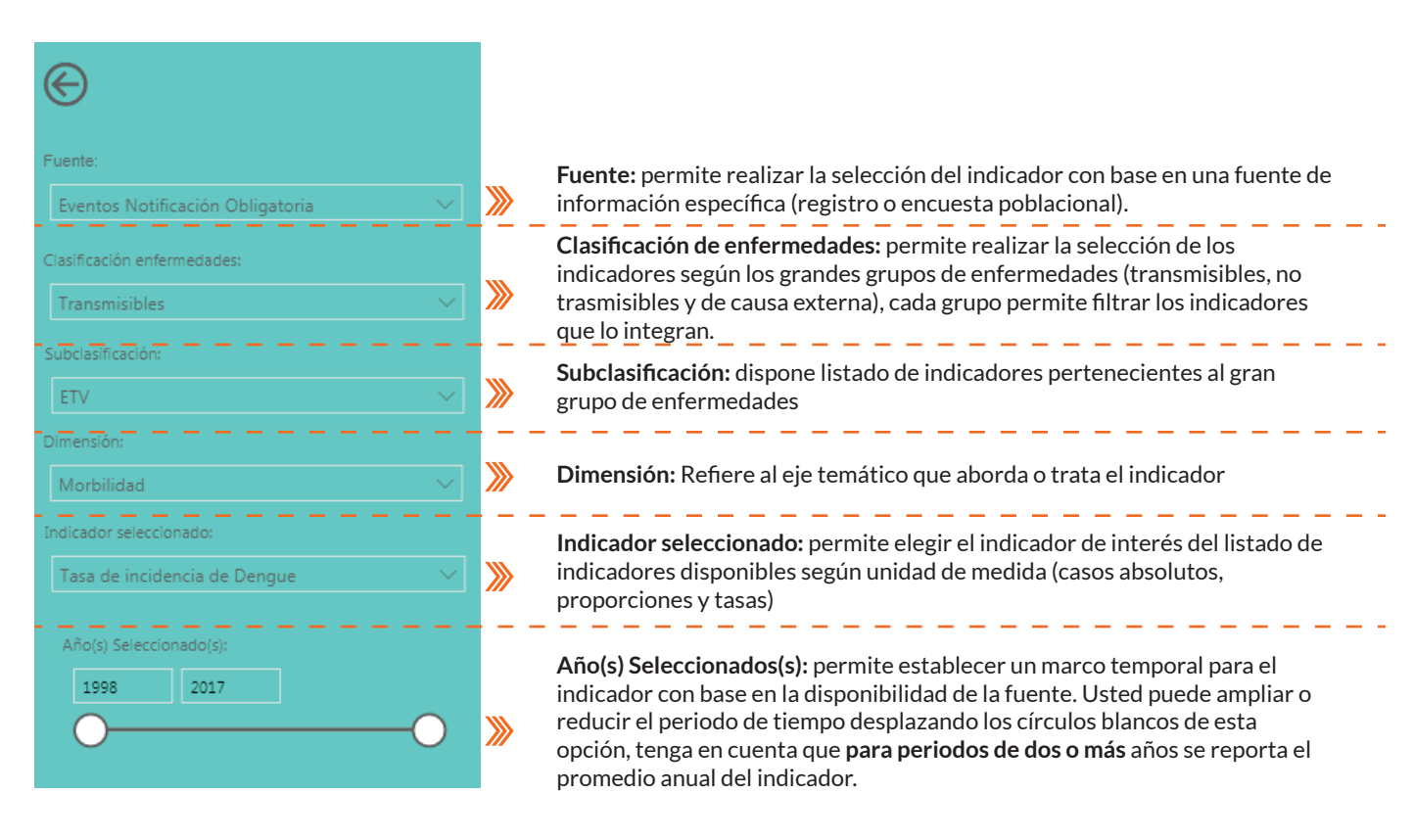

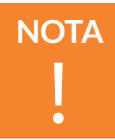

Existen varios filtros para identificar el indicador requerido. Para poderlos usar y obtener solo un listado de indicadores que cumplan las condiciones de dichos filtros, debe seleccionar primero todos los indicadores:

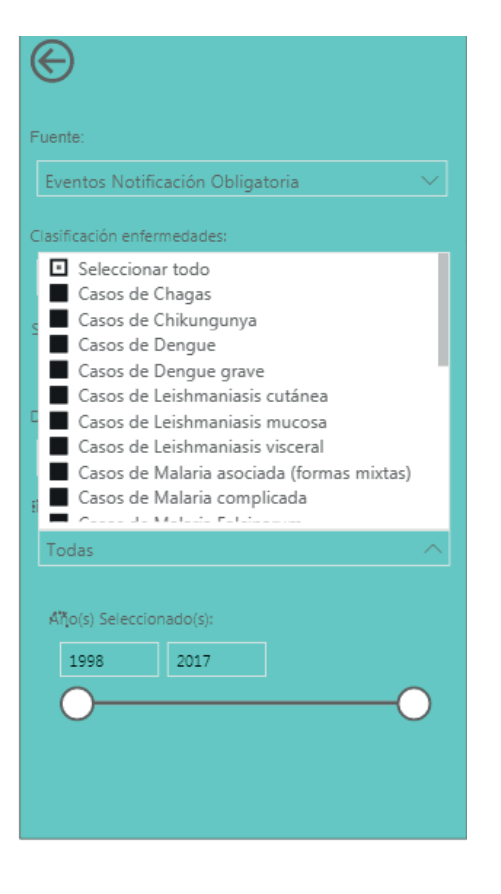

Solo se puede realizar la visualización de **un indicador a la vez.** Para generar otro indicador requerirá realizar una nueva combinación de criterios necesarios mediante las opciones descritas.ten varios filtros para identificar el indicador requerido. Para poderlos usar y obtener solo un listado de indicadores que cumplan las condiciones de dichos filtros, debe seleccionar primero todos los indicadores:

**3.** Para que pueda descubrir las visualizaciones, es necesario que oculte el menú de selección dando clic en el botón que se señala en la siguiente imagen:

| Inicio                                                                                                    | Quienes somos Direcciones                                                                                                    | Trámites y Servicios | Servicios al ciudadano                                                                                                    | Normatividad                                                                 | Centro de comunicaciones                                                                                                    | Transparencia                                            |           |
|----------------------------------------------------------------------------------------------------|----------------------------------------------------------------------------------------------------|----------------------|----------------------------------------------------------------------------------------------------|------------------------------------------------------------------------------|----------------------------------------------------------------------------------------------------|----------------------------------------------------------|-----------|
|                                                                                                    |                                                                                                    |                      | 1059<br>A Herramienta de visual                                                                                                    | ización de datos e                                                           | n Salud Pública                                                                                                    |                                                          |           |
| Q INSTIT<br>NACIO                                                                                                    |                                                                                                    |                      | Casos de Chag                                                                                                    | as                                                                           | 2008-20                                                                                                    | 17                                                       |           |
| Puerte<br>Eventes N                                                                                                    | kotificación Obligatoria                                                                                                    |                      | nombre<br>ANTIOQUIA- COLOMBIA<br>VIALLE DEL CAUCA- COLOMBIA<br>CHOCÓ- COLOMBIA<br>SANTANDER- COLOMBIA<br>TOLIMA- COLOMBIA<br>Total | valueDep ^<br>1388.38<br>996.29<br>820.24<br>581.86<br>435.84<br>435.84<br>V | nombre<br>Gali - VALLE DEL CAUCA<br>Rionencia - CAUCA<br>Bi Baye - ANTOQUIA<br>Medellin - ANTOQUIA<br>Total                                                                                                    | valueMun<br>543,65<br>37482<br>294,89<br>249,47<br>32,55 | 0 Accesse |
| Corrections<br>Constructions<br>Constructions<br>Cons | entermediade:<br>cionar todo<br>de Chagasi<br>de Changunya<br>de Dengue grave<br>de Leichmanianis ottanea<br>de Leichmanianis ruccal<br>de Leichmanianis ruccal<br>de Leichmanianis ruccal<br>de Leichmanianis ruccal<br>de Leichmanianis ruccal<br>de Leichmanianis<br>de Leichmanianis<br>de Lei |                      | pa dopartamental                                                                                                    |                                                                              | Mapo municipal<br>Correction of the second of the second of t |                                                          |           |
| Vicrosoft Power BI                                                                                                    |                                                                                                    |                      | < 1 de 2 >                                                                                                    |                                                                              |                                                                                                    |                                                          | ie 7      |

## ¿Cómo visualizará la información?

Usted podrá visualizar la información como tendencia temporal por años, diferencias por edad y sexo, por departamento y municipio. La visualización del indicador elegido se dispone en 5 secciones así:

**1. Titular:** Corresponde al título del indicador, este permite verificar la información y el periodo que está visualizando.

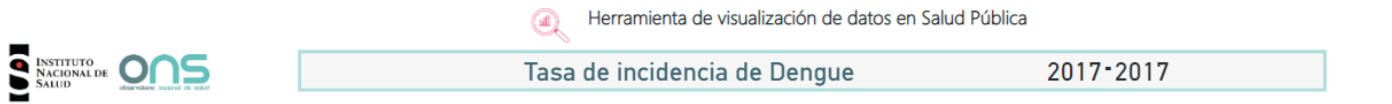

**2. Tendencia temporal nacional:** Para las tendencias temporales es preferible que seleccione rangos mayores de un año, ejemplo: "agresiones por animales potencialmente trasmisores de rabia 1998-2017".

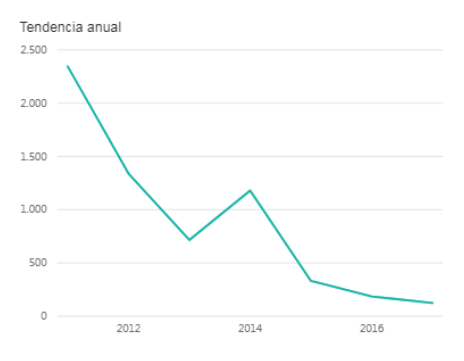

**3. Diagrama de barras nacional:** Para poder visualizar diferencias por edad y sexo es preferible que seleccione **solo para un solo año**, ejemplo: "agresiones por animales potencialmente trasmisores de rabia **2017**". La selección de **periodos de dos o más años reportará el promedio del periodo**.

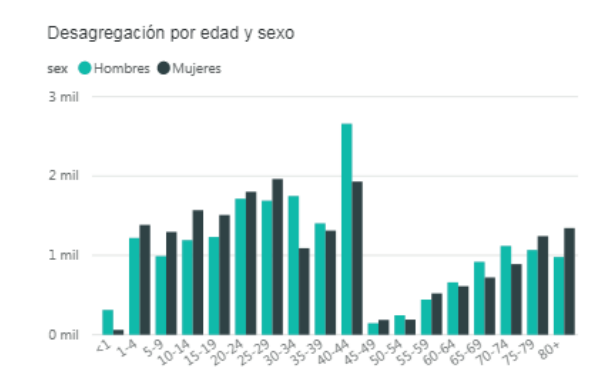

**4. Tablas departamentales y municipales:** permite identificar diferencias del indicador entre departamentos y municipios. De preferencia seleccione **para un solo año.** Los valores se pueden verificar en la tabla o en el mapa, con una escala divergente que va de azul cuando es menor a rojo cuando es mayor el indicador, con colores intermedios. La selección de **periodos de dos o más años reportará el promedio del periodo**.

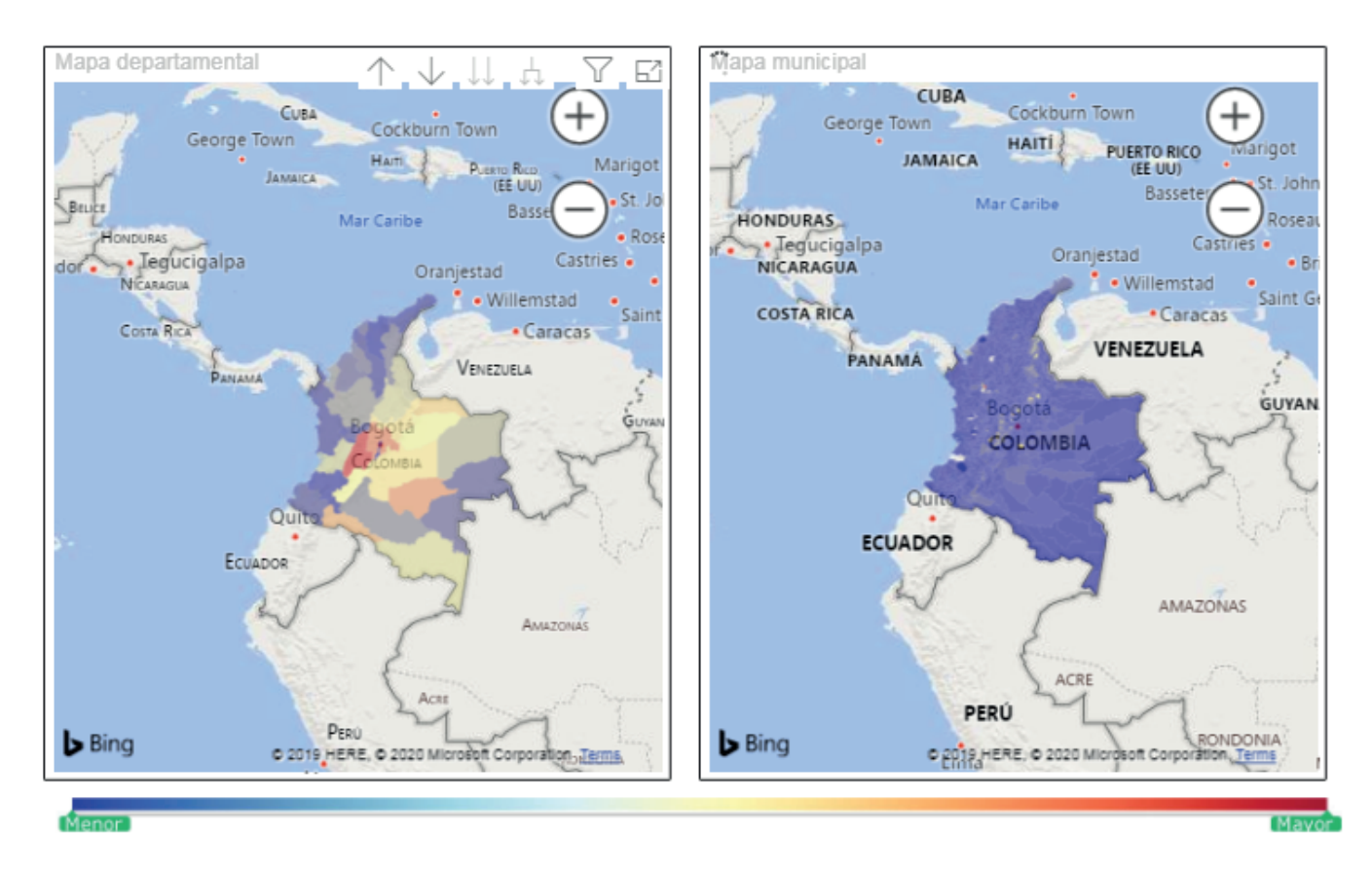

## 5. Georreferenciación

**5.1.** En el mapa de la izquierda encontrará la información por departamento, sin embargo, puede seleccionar un departamento en el mapa o la tabla para descubrir cuales municipios lo componen:

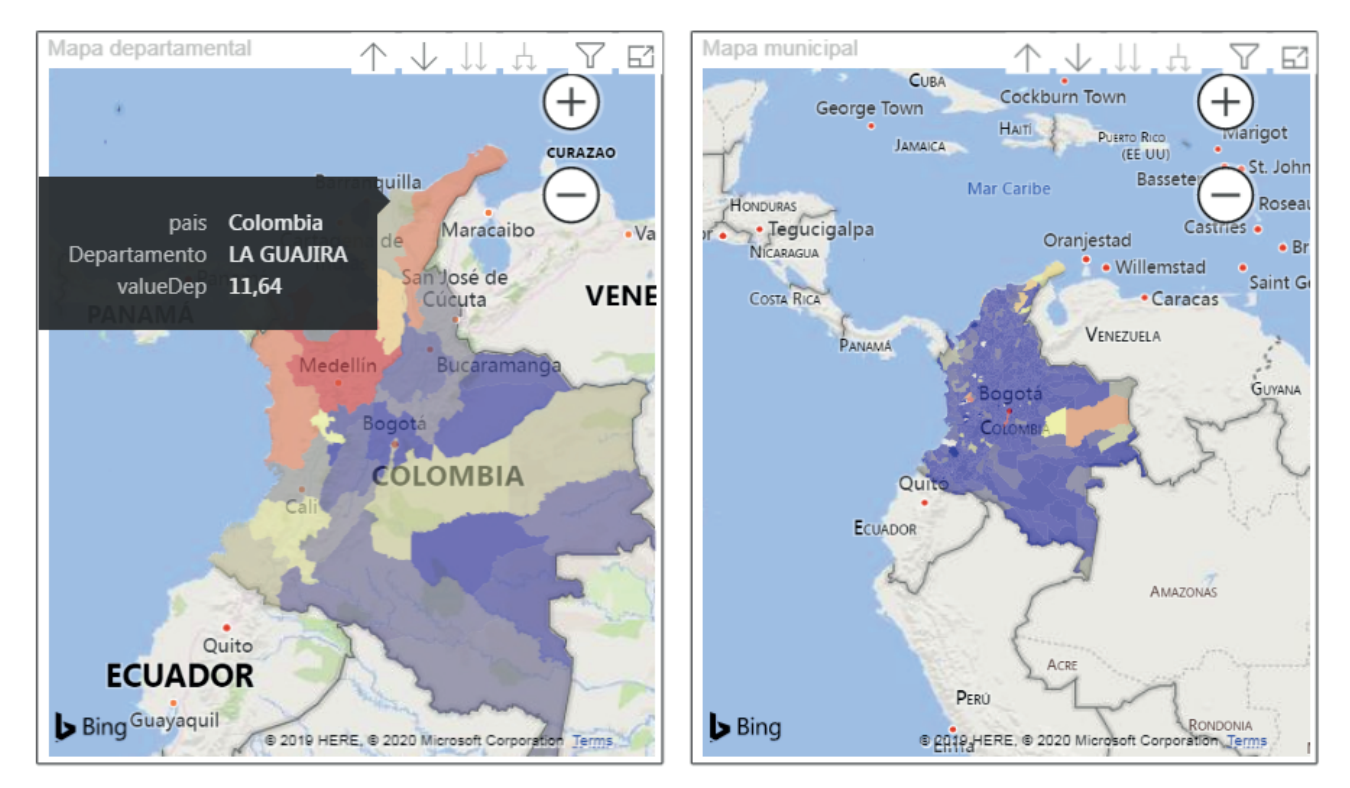

**5.2.** Una vez seleccione el departamento puede explorar los municipios en el mapa de la derecha que contiene la información municipal.

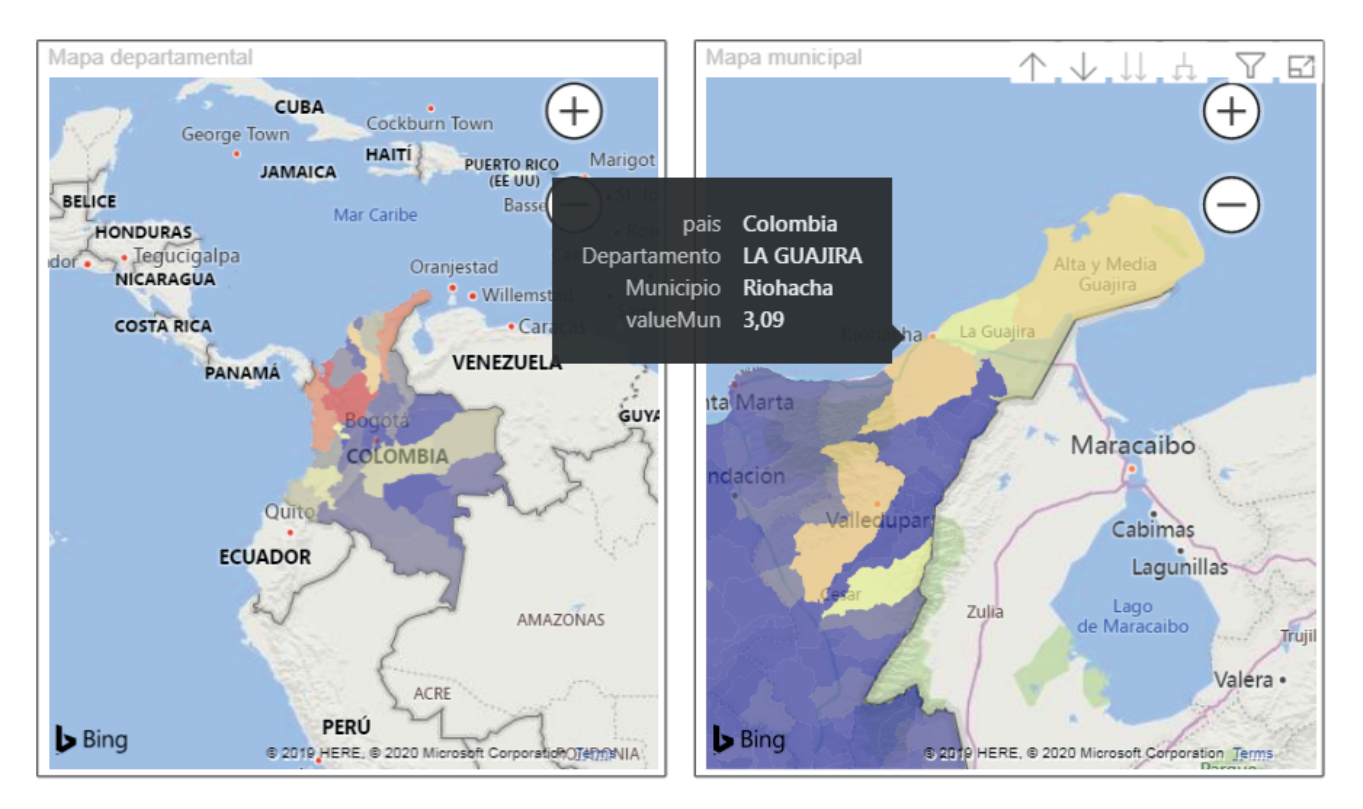

## 6. Detalles departamentales y municipales

En la segunda página de la herramienta se pueden ver la tendencia y la desagregación por edad y sexo por departamentos y municipios, para explorar ciertos detalles.

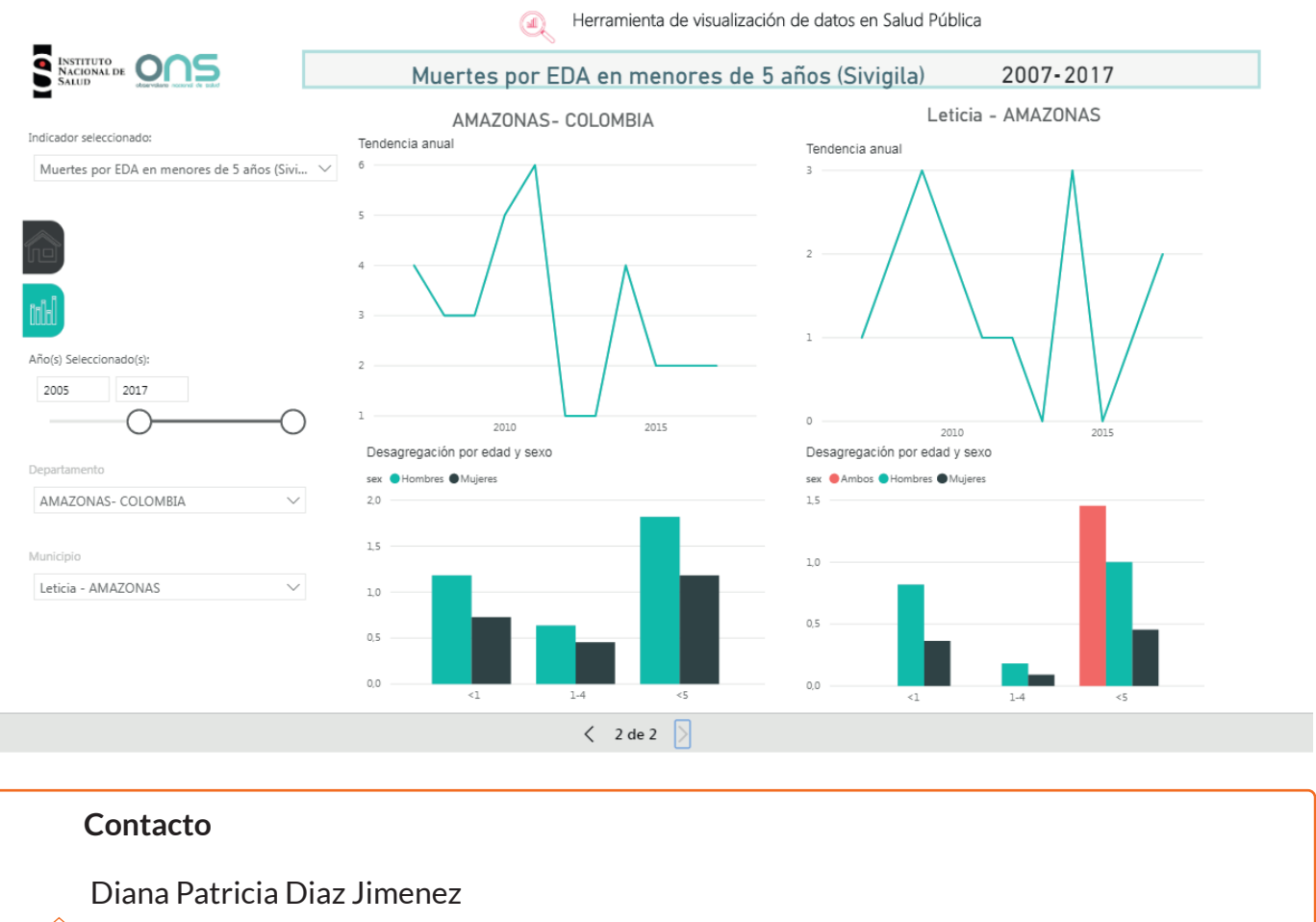

ddiaz@ins.gov.co

🦻 ext: 220 77 00 ext 1485